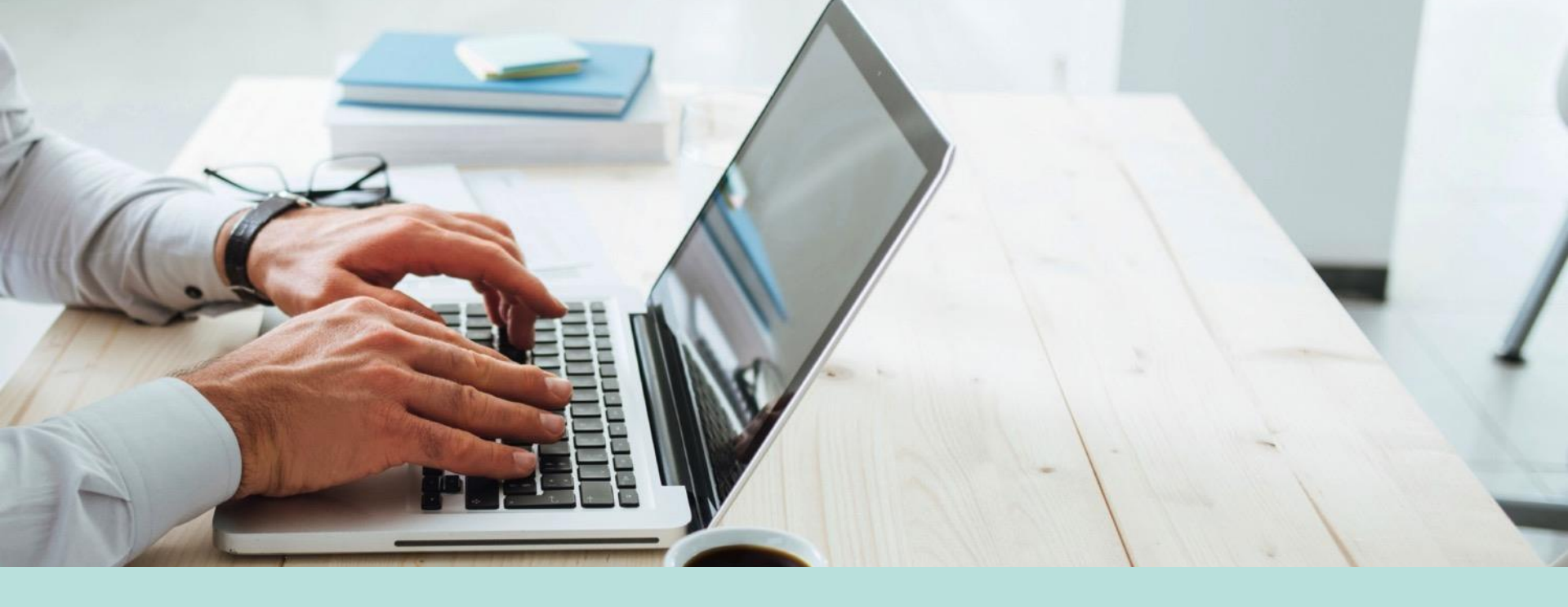

New UI Before and After Reporting Quick Guide

# **New UI Reporting Highlights**

- Same general reporting options are available.
- With just a few clicks, add a visual element to your data using charts and graphs.
- All saved reports from classic carry over into the new experience

### **Classic Report**

| ľ     | OBO         |         | - Demo - 3:10 PM (Pacific | ;)                |                      |                  | Feedback 🚺 Katie     | Prosper ~ 🖄 🎝                 |                              |
|-------|-------------|---------|---------------------------|-------------------|----------------------|------------------|----------------------|-------------------------------|------------------------------|
| STAF  | IT          | Ν       | Iy Account My Employ      | rees Scheduler Re | cruitment Manage Tim | e Manage Payroll | My Reports Our Co    | ompany Company Setting        | s Q                          |
| BACI  | Ho          | me⇒ My  | Employees > Employee In   | formation         |                      |                  | VIE                  | EW SELECTED EMPLOYEES HIRE EI | MPLOYEE UTILITIES SPLIT VIEW |
| Rows  | On Page     | 200 🗸   | 37 Rows 🕤 Refresh Data    |                   |                      | Full Screen      | Admin Employees 🗸    | 🕸 Settings 🗸 🍸 Filter 🤸       | Select Columns               |
| Emplo | yee Filter: | All Emp | oloyees Custom Filter.    | ADD NEW           |                      |                  |                      |                               |                              |
|       |             |         | C<br>DEPARTMENT(1)        | C<br>EMPLOYEE ID  | ≎<br>FIRST NAME      | C<br>LAST NAME   | ≎<br>EMPLOYEE STATUS | ⊖<br>UNEMPLOYMENT STATE       | ်<br>DATE HIRED              |
|       |             |         | = ~                       | starts with 🗸 🗸   | starts with 🗸        | starts with 🗸 🗸  | != ~<br>Terminated   | = ~                           | = ~                          |
|       | R           | ð       | Admin                     | 0026              | Allison              | Booton           | Active               | WA                            | 03/04/2002                   |
|       | <b>F</b>    | ð       | Customer Service          | 0010              | Andrew               | Fizer            | Active               | WA                            | 02/12/2003                   |
|       | <b>F</b>    | ð       | Call Center               | 555               | Anna                 | Bell             | Active               | WA                            | 11/13/2018                   |
|       | <b>F</b>    | ð       | Call Center               | 0018              | Ashley               | Adams            | Active               | OR                            | 07/17/2018                   |
|       | <b>D</b>    | ð       | Customer Service          | 0029              | Bill                 | Loss             | Active               | WA                            | 03/10/2005                   |
|       | <b>F</b>    | Ð       | Call Center               | 38                | Caitlin              | Sullivan         | Active               | WA                            | 01/01/2017                   |
|       | <b>F</b>    | ð       | Customer Service          | 39                | Caitlin              | Sullivan2        | Active               | WA                            | 01/01/2018                   |
|       | <b>P</b>    | ð       | Customer Service          | 40                | Caitlin              | Sullivan3        | Active               | WA                            | 01/01/2019                   |
|       | <b>P</b>    | ð       | Admin                     | 0001              | Cathy                | Watts            | Active               | WA                            | 03/01/2005                   |
|       | <b>F</b>    | ð       | Call Center               | 0013              | Cherly               | Lee              | Active               | WA                            | 11/03/2003                   |
|       | <b>D</b>    | ð       | Admin                     | 41                | Dana                 | Tenorio          | Active               | WA                            | 04/03/2012                   |
|       | <b>F</b>    | ð       | Call Center               | 0011              | Dave                 | Geiger           | Active               | WA                            | 08/16/2004                   |
|       | <b>D</b>    | ð       | Admin                     | 0015              | Debra                | Neilson          | Active               | WA                            | 01/05/2004                   |
|       | <b>F</b>    | ð       | Call Center               | 0025              | Eva                  | Amontis          | Active               | WA                            | 01/05/2004                   |

## **New UI Report: Clean and Consolidated**

|      | le       | B B O  |                     |      |                  |   | MY           | ΤE | AM          |   |                      |   | Feedback           | × <sup>36</sup> | 🧖 💿             | BACI | сто с |
|------|----------|--------|---------------------|------|------------------|---|--------------|----|-------------|---|----------------------|---|--------------------|-----------------|-----------------|------|-------|
| - En | nploy    | /ee In | formation           |      |                  |   |              |    |             |   |                      |   | HIRE TERMINAT      | E               | REHIRE VI       | EW   |       |
| < ₽  | age      | 1 of   | 1 ▶ 1-37 of 37 Rows | Save | d: Report Name 🔻 |   |              |    |             |   |                      |   |                    | Colu            | mns (1) 🛞 🍸 (1) | •    |       |
|      |          |        | Department(1)       | •    | Employee Id      | • | ↑ First Name | •  | Last Name 🦷 | - | ↓t ¥ Employee Status | • | Unemployment State | •               | Date Hired      | -    |       |
|      |          |        | =                   | •    | starts with      | - | starts with  | •  | starts with | - | !=                   | • | =                  | •               | =               | •    | 5     |
|      |          |        |                     |      |                  |   |              |    |             |   | Terminated           |   |                    |                 |                 |      |       |
|      |          |        |                     |      |                  |   |              |    | <u> </u>    |   |                      |   |                    |                 |                 |      |       |
|      |          | 20     | Admin               |      | 0026             |   | Allison      |    | Booton      |   | Active               |   | WA                 |                 | 03/04/2002      |      |       |
|      | <b>P</b> | 20     | Customer Service    |      | 0010             |   | Andrew       |    | Fizer       |   | Active               |   | AM                 |                 | 02/12/2003      |      |       |
|      | <b>P</b> | 2      | Call Center         |      | 555              |   | Anna         |    | Bell        |   | Active               |   | AW                 |                 | 11/13/2018      |      |       |
|      | <b>P</b> | 20     | Call Center         |      | 0018             |   | Ashley       |    | Adams       |   | Active               |   | OR                 |                 | 07/17/2018      |      |       |
|      | <b>P</b> | 20     | Customer Service    |      | 0029             |   | Bill         |    | Loss        |   | Active               |   | WA                 |                 | 03/10/2005      |      |       |
|      |          | 20     | Call Center         |      | 38               |   | Caitlin      |    | Sullivan    |   | Active               |   | WA                 |                 | 01/01/2017      |      |       |
|      | <b>P</b> | 20     | Customer Service    |      | 39               |   | Caitlin      |    | Sullivan2   |   | Active               |   | WA                 |                 | 01/01/2018      |      |       |
|      | <b>P</b> | 20     | Customer Service    |      | 40               |   | Caitlin      |    | Sullivan3   |   | Active               |   | WA                 |                 | 01/01/2019      |      |       |
|      |          | 20     | Admin               |      | 0001             |   | Cathy        |    | Watts       |   | Active               |   | WA                 |                 | 03/01/2005      |      |       |
|      |          | 20     | Call Center         |      | 0013             |   | Cherly       |    | Lee         |   | Active               |   | WA                 |                 | 11/03/2003      |      |       |
|      |          | 20     | Admin               |      | 41               |   | Dana         |    | Tenorio     |   | Active               |   | WA                 |                 | 04/03/2012      |      |       |
|      |          | 20     | Call Center         |      | 0011             |   | Dave         |    | Geiger      |   | Active               |   | WA                 |                 | 08/16/2004      |      |       |
|      |          | 20     | Admin               |      | 0015             |   | Debra        |    | Neilson     |   | Active               |   | WA                 |                 | 01/05/2004      |      |       |
|      |          | 20     | Call Center         |      | 0025             |   | Eva          |    | Amontis     |   | Active               |   | WA                 |                 | 01/05/2004      |      |       |
|      |          | 20     | Customer Service    |      | 0003             |   | George       |    | Allerton    |   | Active               |   | WA                 |                 | 03/06/2001      |      |       |
| _    | 122      | •      | Call Contor         |      | 24               |   | Harbort      |    | Pacil       |   | Activo               |   | 14/.4              |                 | 07/05/2017      |      |       |

# Pages and Rows

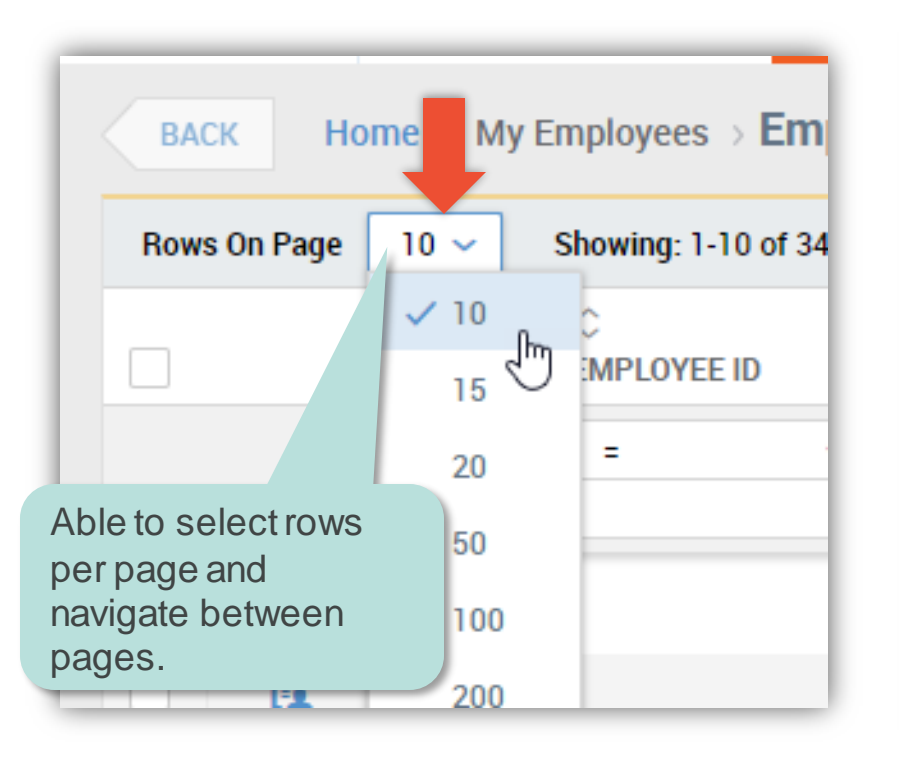

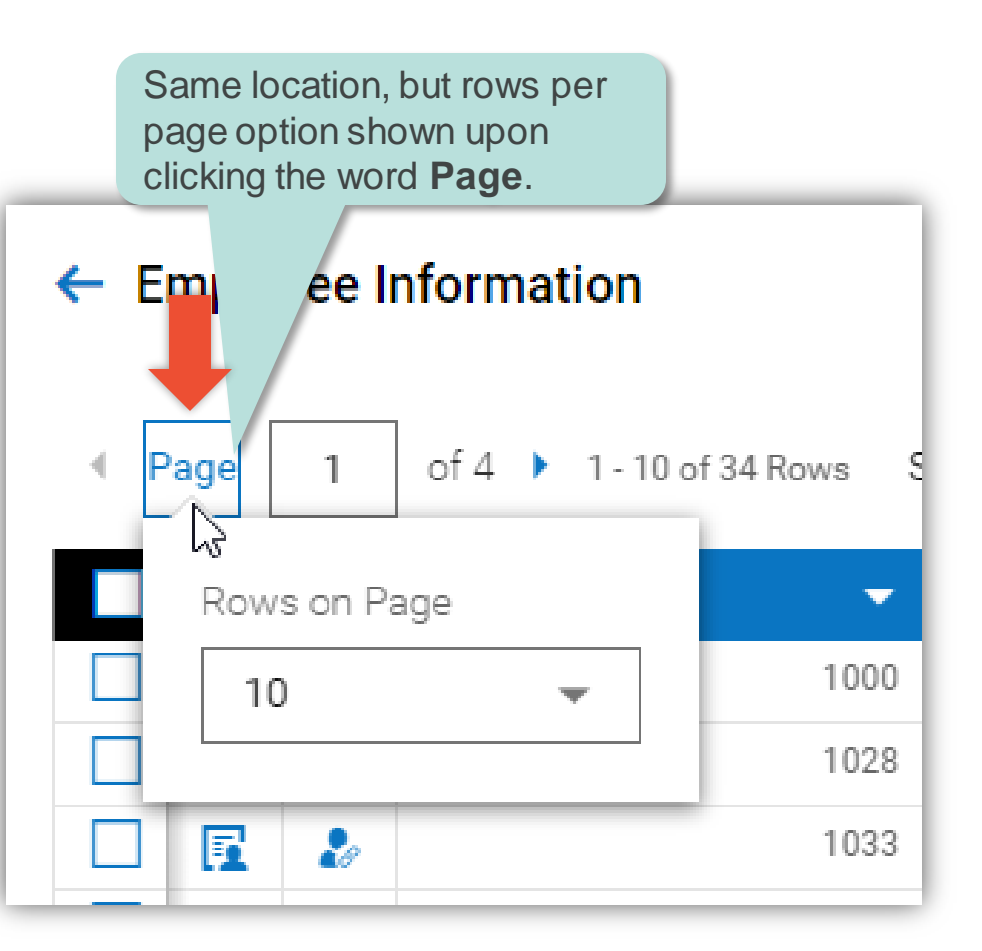

## **Saved Views**

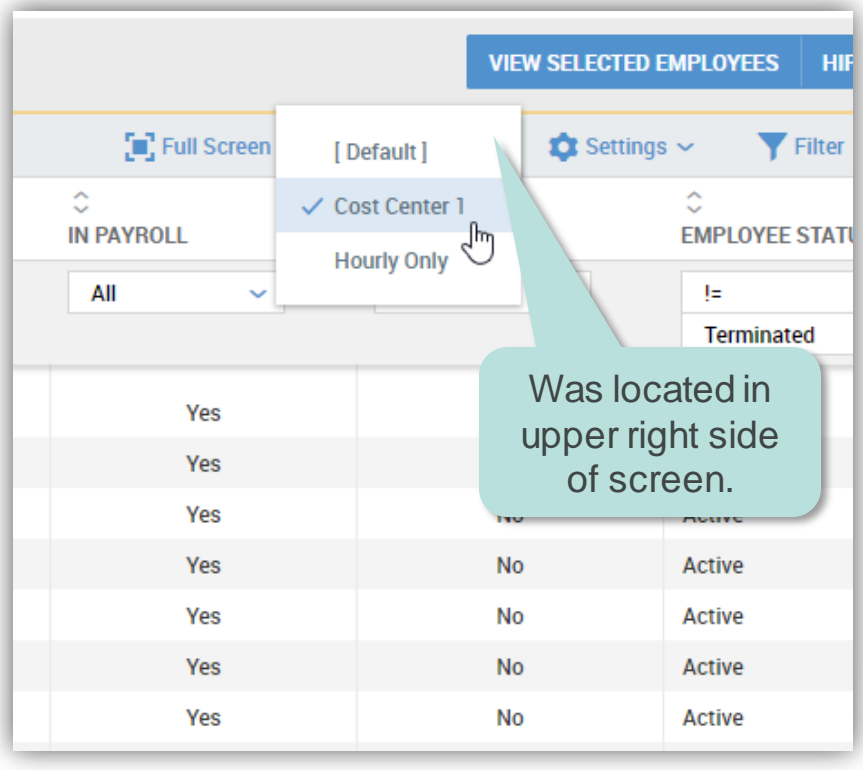

| yee In | Now located in upper left of screen next to pages and rows. |        |                 |       |        |  |  |  |  |  |
|--------|-------------------------------------------------------------|--------|-----------------|-------|--------|--|--|--|--|--|
| 1      | of 4 🕨 1 - 10 of 34 Rows                                    | Saved: | Cost Center 1 ▼ | _     |        |  |  |  |  |  |
|        | Employee Id 🛛 👻                                             | Us     | [System]        | N     | lame - |  |  |  |  |  |
| 20     | 1000                                                        | Al     | ✓ Cost Center 1 |       |        |  |  |  |  |  |
| 20     | 1028                                                        | Ac     | (Default)       | ₽.    |        |  |  |  |  |  |
| 20     | 1033                                                        | Ar     | Hourly Only     |       |        |  |  |  |  |  |
| 20     | 1003                                                        | Ar     |                 |       |        |  |  |  |  |  |
| 20     | 1004                                                        | Be     | My saved views  | · ·   |        |  |  |  |  |  |
| 20     | 1005                                                        | Br     | uce.Giles       | Bruce |        |  |  |  |  |  |
| 20     | 1006                                                        | Ch     | ad.Small        | Chad  |        |  |  |  |  |  |
| 20     | 1027                                                        | Cla    | air.Tillman     | Clair |        |  |  |  |  |  |
| •.     | 1008                                                        | C      | irt Gross       | Curt  |        |  |  |  |  |  |

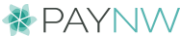

## **Select Columns & Ellipsis**

Add/Remove columns offers same features, but is accessed via the ellipsis.

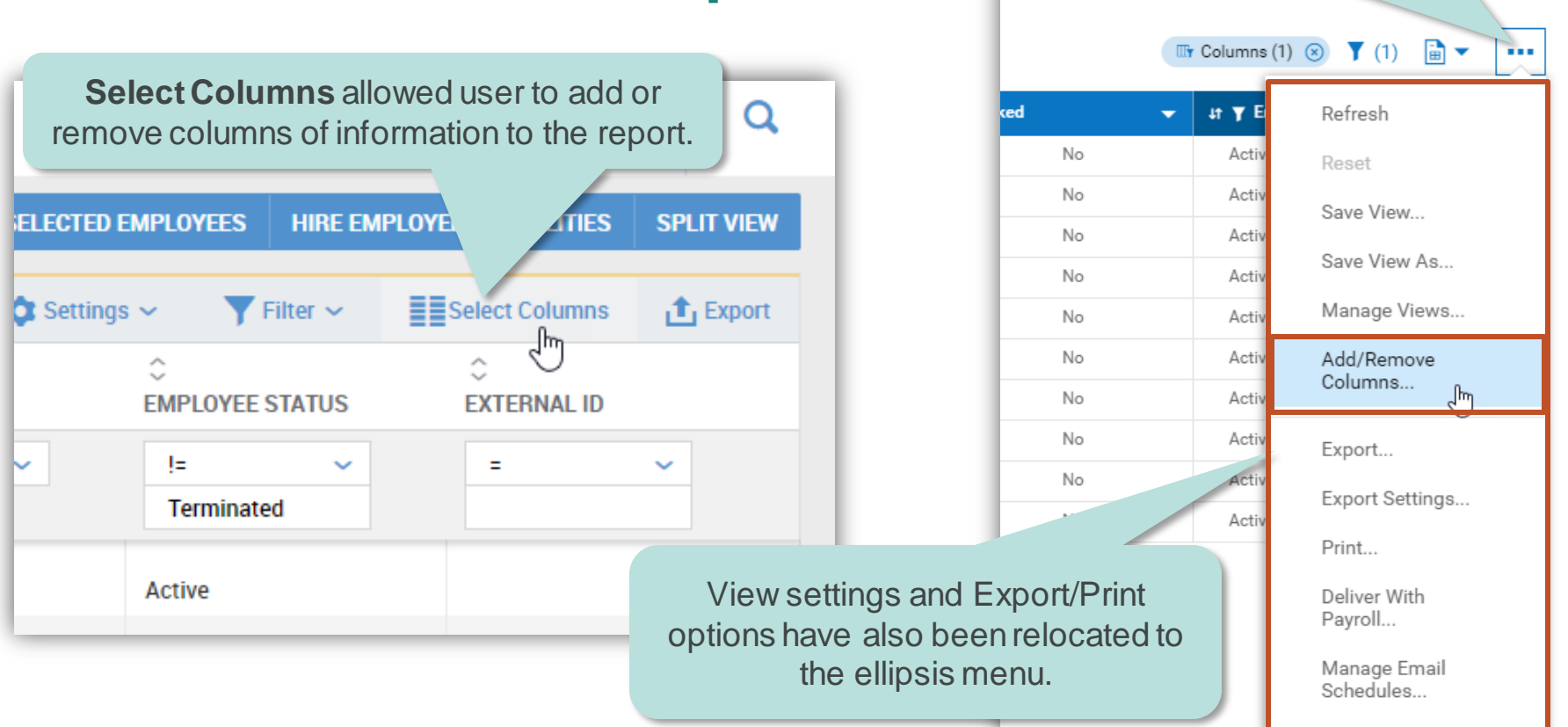

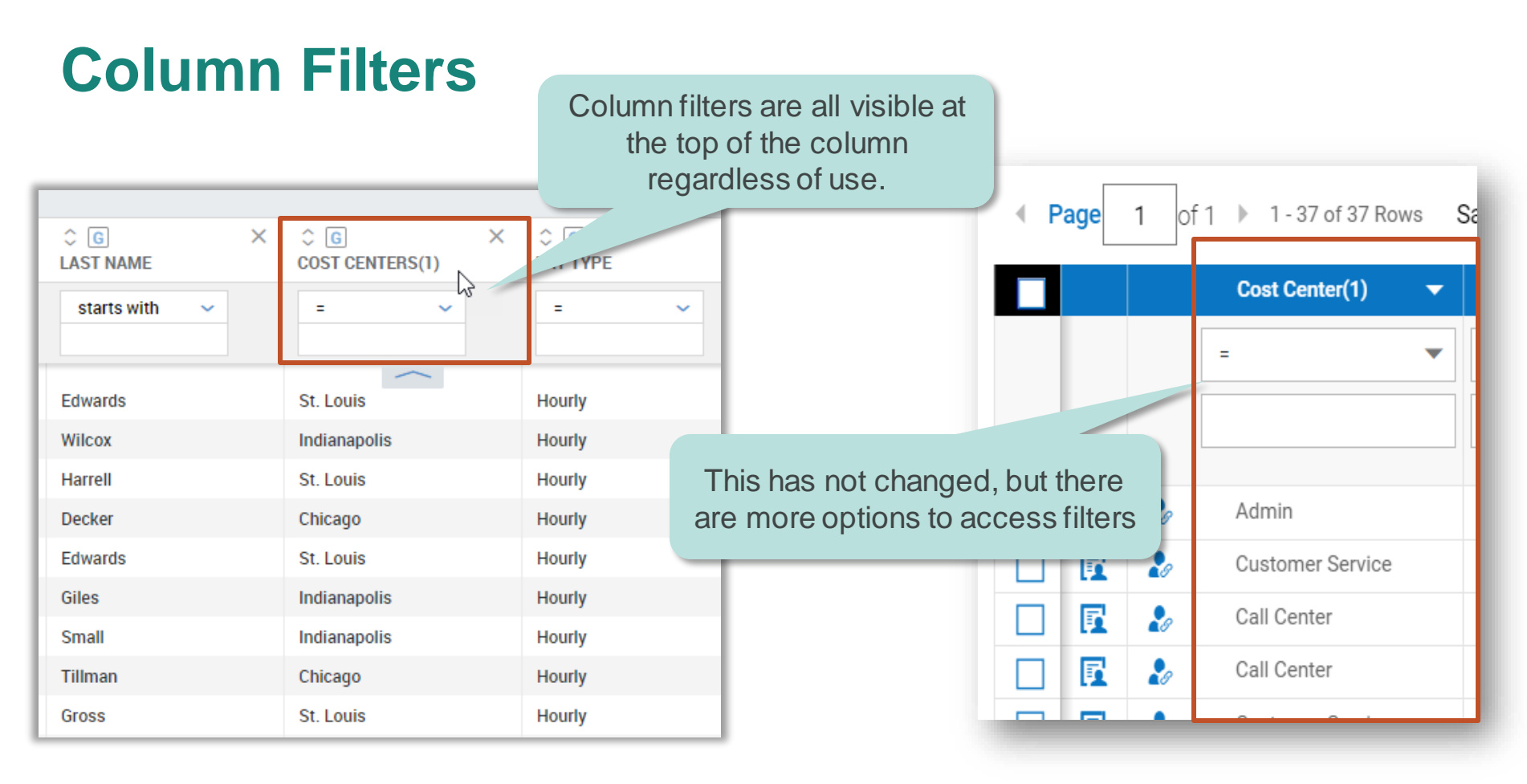

### **Column Filters: Expanded options**

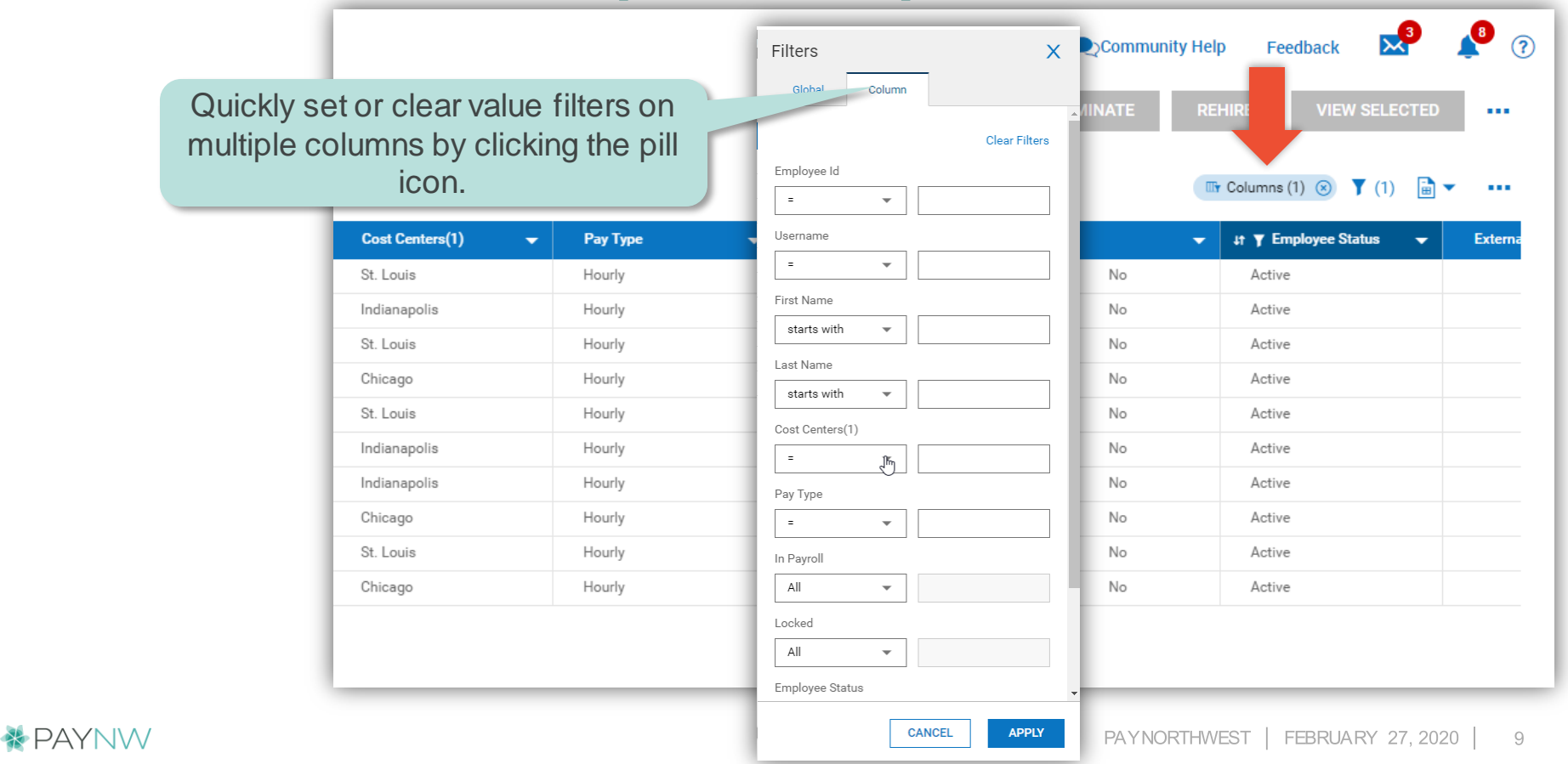

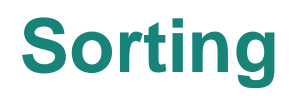

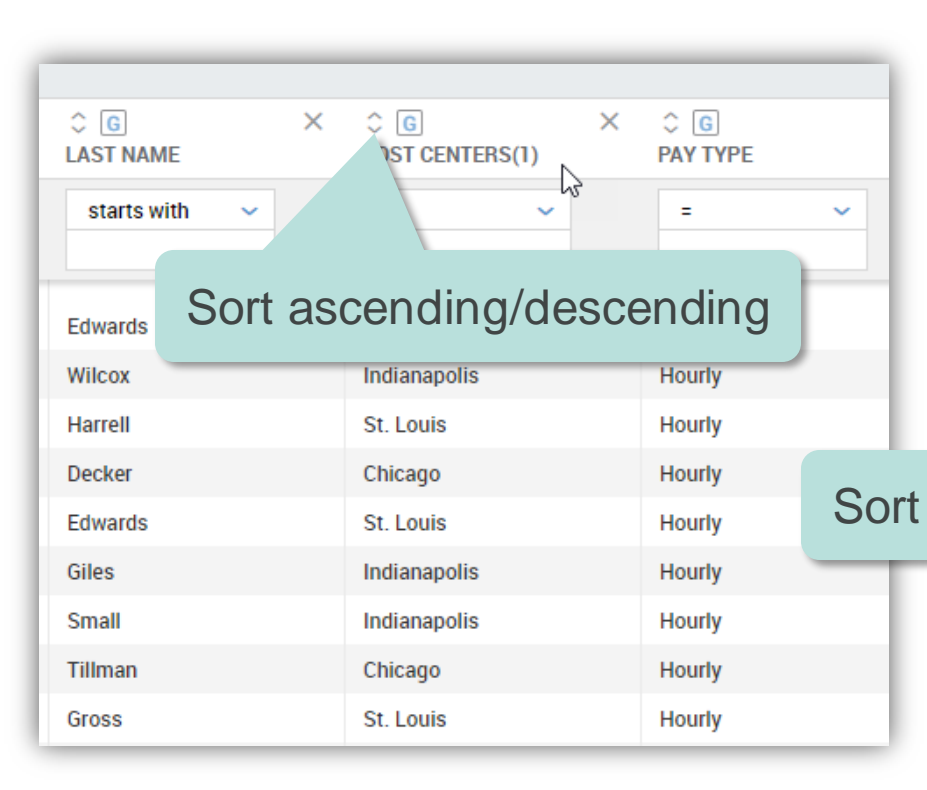

| Last Name | ↓↑ Cost Centers(1) | Pay Type                             |
|-----------|--------------------|--------------------------------------|
| Edwards   | St. Louis          | с                                    |
| Wilcox    | Indianapolis       | Column Filter                        |
| Harrell   | St. Louis          | =                                    |
| Decker    | Chicago            |                                      |
| Edwards   | St. Louis          |                                      |
| Giles     | Indianapolis       |                                      |
| Small     | Indianapolis       | CANCEL A                             |
| Tillman   | Chicago            |                                      |
|           |                    | Sort Ascending ↑                     |
|           |                    |                                      |
| ending/d  | escending 👩        | Sort Descending ↓                    |
| ending/d  | escending          | Sort Descending ↓<br>Remove          |
| ending/d  | escending          | Sort Descending ↓<br>Remove<br>Group |

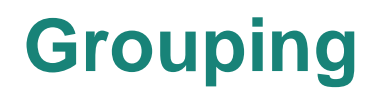

| ^ D Y         | Gro                                                                                                    | oup results by this | column         | ↓† Cost Centers(1) | Pay Type 🗸 In                    |
|---------------|----------------------------------------------------------------------------------------------------|---------------------|----------------|--------------------|----------------------------------|
| LAST NAME     | COST CENTERS(1)                                                                                                 | PAY TYPE            | Edwards        | St. Louis          | Clear Filter                     |
|               | ward and a second second second second second second second second second second second second second second se |                     | Wilcox         | Indianapolis       | Column Filter                    |
| starts with 🗸 | = ~                                                                                                    | = ~                 | Harrell        | St. Louis          | = •                              |
|               |                                                                                                    |                     | Decker         | Chicago            |                                  |
| Edwarda       | Ct. Louis                                                                                                    | Haurbu              | Edwards        | St. Louis          |                                  |
| Edwards       | St. Louis                                                                                                    | Houliy              | Giles          | Indianapolis       |                                  |
| Wilcox        | Indianapolis                                                                                                    | Hourly              | Small          | Indianapolis       | CANCEL APPLY                     |
| Harrell       | St. Louis                                                                                                    | Hourly              | Tillman        | Chicago            |                                  |
| Decker        | Chicago                                                                                                    | Hourly              | Gross          | St. Louis          | Sort Ascending 1                 |
| Edwards       | St. Louis                                                                                                    | Hourly              | Holloway       | Chicago            | Sort Descending $~~\downarrow~~$ |
| Giles         | Indianapolis                                                                                                    | Hourly              |                |                    | Remove                           |
| Small         | Indianapolis                                                                                                    | Hourly Group resu   | ults by this c | olumn              | Group                            |
| Tillman       | Chicago                                                                                                    | Hourly              |                |                    | Column Settings                  |
| Gross         | St. Louis                                                                                                    | Hourly              |                |                    |                                  |

## **Removing Columns**

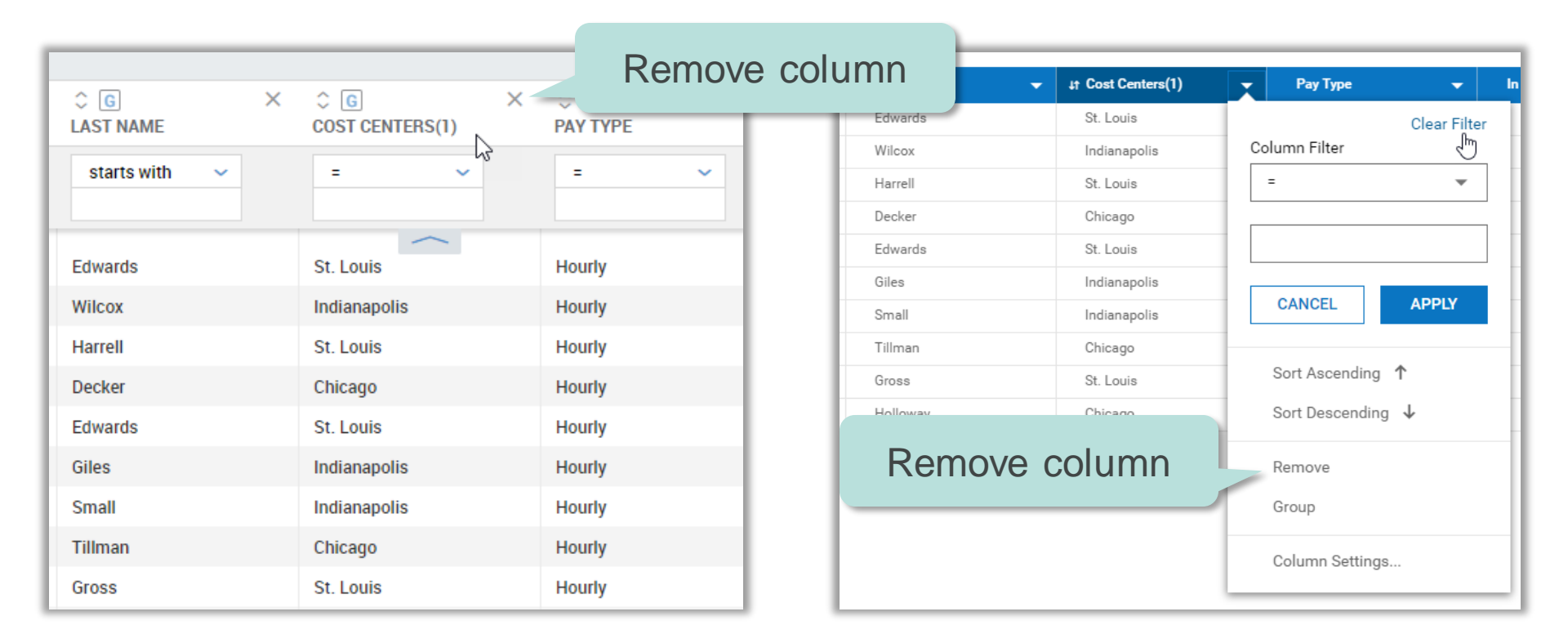

## **Charts & Graphs**

## To add or view charts select Charts & Data.

|       |      |                          |        |                       |              |             | T            | ERMINATE RE | EHIRE     | VIEW SELECTED   |      |                           |      |
|-------|------|--------------------------|--------|-----------------------|--------------|-------------|--------------|-------------|-----------|-----------------|------|---------------------------|------|
|       |      |                          |        |                       |              |             |              |             |           |                 |      |                           |      |
| _     | -    |                          | _      |                       |              |             |              |             | Columns ( | 1) 🛞 🍸 (1)  🗖 🗸 | ]    |                           | _    |
| - Emp | oloy | ee Information           |        |                       |              |             |              |             |           |                 |      | REHIRE VIEW SELEC         |      |
|       |      |                          |        |                       |              |             | c            | ced 🚽 👻     | μt Υ      | 🗸 Data Only     | Exte |                           | F    |
| Page  | •    | 1 of 1 ▷ 1 - 34 of 34 Ro | ows Sa | aved: Cost Center 1 💌 |              |             |              | No          | Act       | Charts Only     |      | 🖫 Columns (1) 🛞 🍸 (1) 📑 🗸 |      |
|       |      | Employee Id              | -      | Username 👻            | First Name 👻 | Last Name 👻 | Cost Centers | No          | Act       | onarto only     |      | ↓t ▼ Employee Status ▼    | Exte |
|       | 7    | 2                        | 1000   | Alan.Edwards          | Alan         | Edwards     | St. Louis    | No          | Act       | Charts & Data   | r -  | Active                    |      |
|       |      | 2                        | 1028   | Adil.Wilcox           | Adil         | Wilcox      | Indianapolis | 140         | ACI       |                 |      | Active                    | - 1  |
|       | 2    | 20                       | 1033   | Anel.Harrell          | Anel         | Harrell     | St. Louis    | No          | Active    |                 |      | Active                    | - 1  |
| ] [   |      | 2                        | 1003   | Amy.Decker            | Amy          | Decker      | Chicago      | Hourly      |           | Yes             | No   | Active                    | - 1  |
| ] [   | 2    | 2                        | 1004   | Ben.Edwards           | Ben          | Edwards     | St. Louis    | Hourly      |           | Yes             | No   | Active                    |      |
| ] 6   | 2    | 20                       | 1005   | Bruce.Giles           | Bruce        | Giles       | Indianapolis | Hourly      |           | Yes             | No   | Active                    |      |
| ] [   | 2    | 20                       | 1006   | Chad.Small            | Chad         | Small       | Indianapolis | Hourly      |           | Yes             | No   | Active                    |      |
| ]     | 2    | 20                       | 1027   | Clair. Tillman        | Clair        | Tillman     | Chicago      | Hourly      |           | Yes             | No   | Active                    | _    |
|       | 2    | 20                       | 1008   | Curt.Gross            | Curt         | Gross       | St. Louis    | Hourly      |           | Yes             | No   | Active                    | _    |
| 1     | 2    | 20                       | 1009   | Danny.Holloway        | Danny        | Holloway    | Chicago      | Hourly      |           | Yes             | No   | Active                    |      |
|       | 2    | 20                       | 1010   | David.Rivera          | David        | Rivera      | Indianapolis | Hourly      |           | Yes             | No   | Active                    |      |
| ] [   |      | 20                       | 1011   | Elliot.Weaver         | Elliot       | Weaver      | St. Louis    | Hourly      |           | Yes             | No   | Active                    |      |
|       | 2    | 20                       | 1012   | Fred.Ford             | Fred         | Ford        | Chicago      | Hourly      |           | Yes             | No   | Active                    |      |
|       | 2    | 20                       | 1013   | Grace.Kent            | Grace        | Kent        | Indianapolis | Hourly      |           | Yes             | No   | Active                    |      |
|       | 2    | 20                       | 1014   | George.Scott          | George       | Scott       | St. Louis    | Hourly      |           | Yes             | No   | Active                    |      |
|       | 2    | 20                       | 1015   | Helen.Key             | Helen        | Key         | Indianapolis | Hourly      |           | Yes             | No   | Active                    | - 81 |
|       | 2    | 20                       | 1016   | Lilly.McBride         | Lilly        | McBride     | Chicago      | Hourly      |           | Yes             | No   | Active                    |      |
|       | 2    | 20                       | 1017   | Lucy.Bray             | Lucy         | Bray        | Indianapolis | Hourly      |           | Yes             | No   | Active                    |      |
|       | 2    | 20                       | 1018   | Luis.Melton           | Luis         | Melton      | St. Louis    | Hourly      |           | Yes             | No   | Active                    |      |
|       | 2    | 20                       | 1019   | Mario.Moses           | Mario        | Moses       | Chicago      | Hourly      |           | Yes             | No   | Active                    |      |
|       | 2    | 20                       | 1020   | Mary.Neal             | Mary         | Neal        | Chicago      | Hourly      |           | Yes             | No   | Active                    |      |
|       | 2    | 2                        | 1021   | Mike.Turner           | Mike         | Turner      | Chicago      | Hourly      |           | Yes             | No   | Active                    |      |
|       |      | 20                       | 1022   | Omar.Peterson         | Omar         | Peterson    | Chicago      | Hourly      |           | Yes             | No   | Active                    |      |
|       |      | •                        | 4000   | ** * ***              |              |             |              |             |           |                 |      |                           |      |

### **Charts & Graphs**

| ← E                            | mplo | yee Int  | formation                   |                       |              |               |            |                |          | HIRE TERMINATE REHIRE VIEW SELECTED                      |
|--------------------------------|------|----------|-----------------------------|-----------------------|--------------|---------------|------------|----------------|----------|----------------------------------------------------------|
| < ₽                            | age  | 1        | of 4 🕨 1 - 10 of 34 Rows Sa | aved: Cost Center 1 💌 |              |               |            |                |          | □ Tr Columns (1) ④ ▼ (1) 📴 ▼ ····                        |
|                                |      |          | Employee Id 🛛 🔫             | Username 👻            | First Name 👻 | Last Name 🛛 👻 | Cost       | Centers(1) 🛛 👻 | Pay Type | e 💌 In Payroll 💌 Locked 💌 if 🍸 Employee Status 💌 Externa |
|                                |      | 2        | 1000                        | Alan.Edwards          | Alan         | Edwards       | St. Lo     | uis            | Hourly   | Yes No Active                                            |
|                                |      | 2        | 1028                        | Adil.Wilcox           | Adil         | Wilcox        | Indian     | apolis         | Hourly   |                                                          |
|                                |      | 2        | 1033                        | Anel.Harrell          | Anel         | Harrell       | St. Lo     | uis            | Hourly   | Salaat the allineas and                                  |
|                                |      | 2        | 1003                        | Amy.Decker            | Amy          | Decker        | Chica      | go             | Hourly   | Select the empses and                                    |
|                                |      | 2        | 1004                        | Ben.Edwards           | Ben          | Edwards       | St. Lo     | uis            | Hourly   | click Add Chart                                          |
|                                |      | 2        | 1005                        | Bruce.Giles           | Bruce        | Giles         | Indian     | apolis         | Hourly   |                                                          |
|                                | R.   | 2        | 1006                        | Chad.Small            | Chad         | Small         | Indian     | iapolis        | Hourly   |                                                          |
|                                | E.   | 2        | 1027                        | Clair.Tillman         | Clair        | Tillman       | nan Chicag |                | Hourly   | Yes Active                                               |
|                                | R.   | 2        | 1008                        | Curt.Gross            | Curt         | Gross         | St. Lo     | uis            | Hourly   | Yes Active                                               |
|                                | P.   | 2        | 1009                        | Danny.Holloway        | Danny        | Holloway      | Chica      | go             | Hourly   | Yes Active                                               |
| E                              | mplo | yee Id I | by Cost Centers(1)          |                       |              |               |            | Employee Id by | Рау Туре |                                                          |
|                                |      |          |                             |                       |              |               |            | 30             |          | Hearly Select Charts                                     |
| SL Louis<br>12 Officiago<br>13 |      |          |                             |                       |              | ago           |            | 20<br>꼬        |          | Add Chart                                                |
|                                |      |          |                             |                       |              |               |            | 15<br>dd<br>10 |          | Print                                                    |

✤ PAYNW

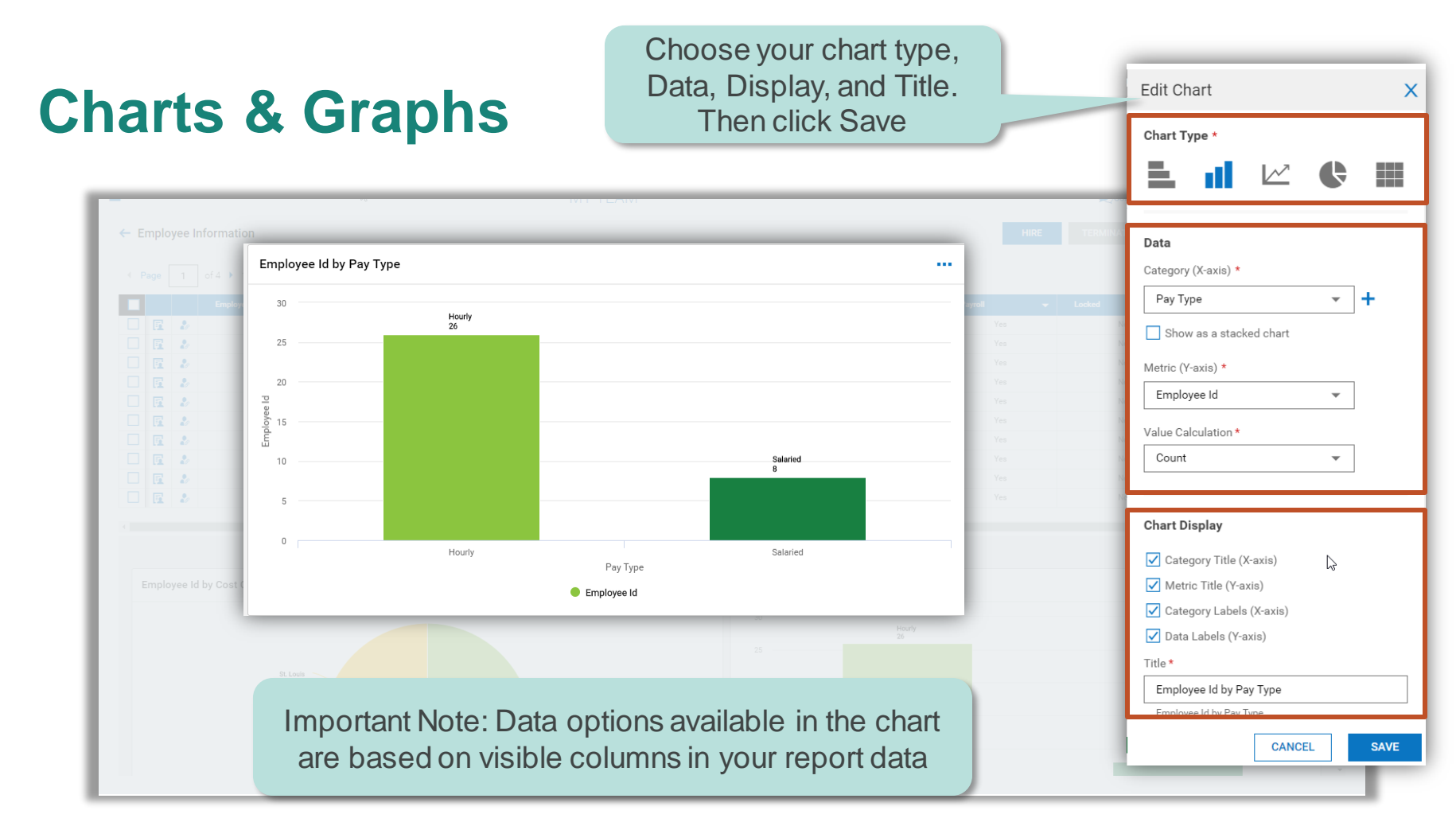

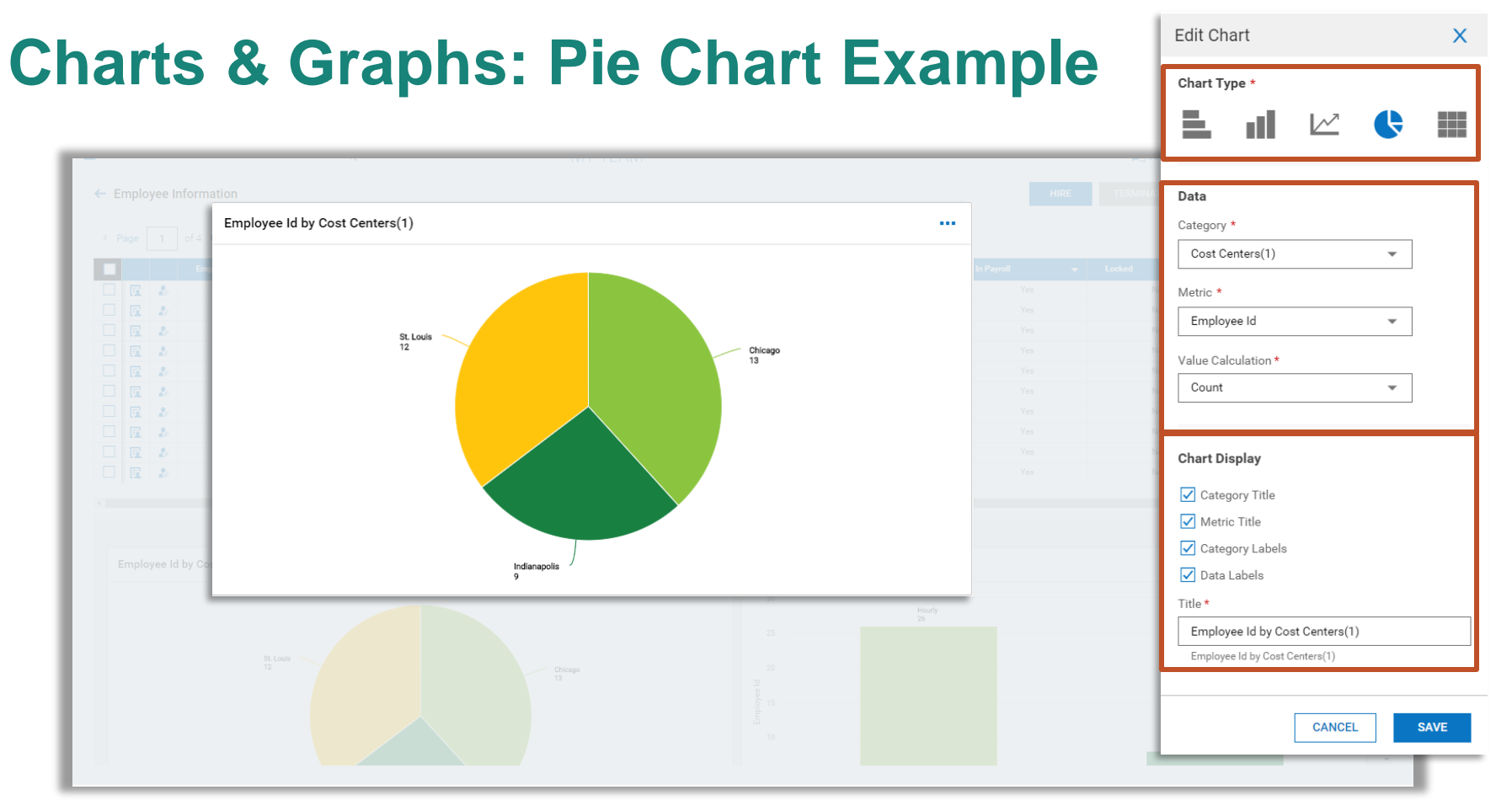

#### \* PAYNW